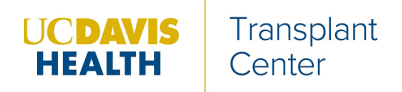

## Using the UC Davis Kidney Transplant Online Referral Portal

#### www.UCDavisTransplantReferral.org

This online portal allows providers to refer patients for kidney transplant evaluation at UC Davis.

# REGISTER FOR A NEW ACCOUNT *or* LOGIN TO AN EXISTING ACCOUNT:

1. Go to our website, www.UCDavisTransplantReferral.org. Click on "Providers."

| HAATH Home Home                                                                                                    |
|----------------------------------------------------------------------------------------------------|
| UC Davis Transplant Referral Portal                                                                                                    |
| Patients Providers If you are interested in to demand particular restrict self-referral for transplant. For transplant                                      |
| Resources and Information:<br>https://basith.ucdavis.adu/tanaslant/                                                                                         |
| The information collected in this survey is shirtly confidential and protected by Federal Law. Results are transmitted to authorized health care providers. |
|                                                                                                    |

2. In the upper right-hand corner, click on "Register for an account [for new accounts]" or "Login [for existing accounts]."

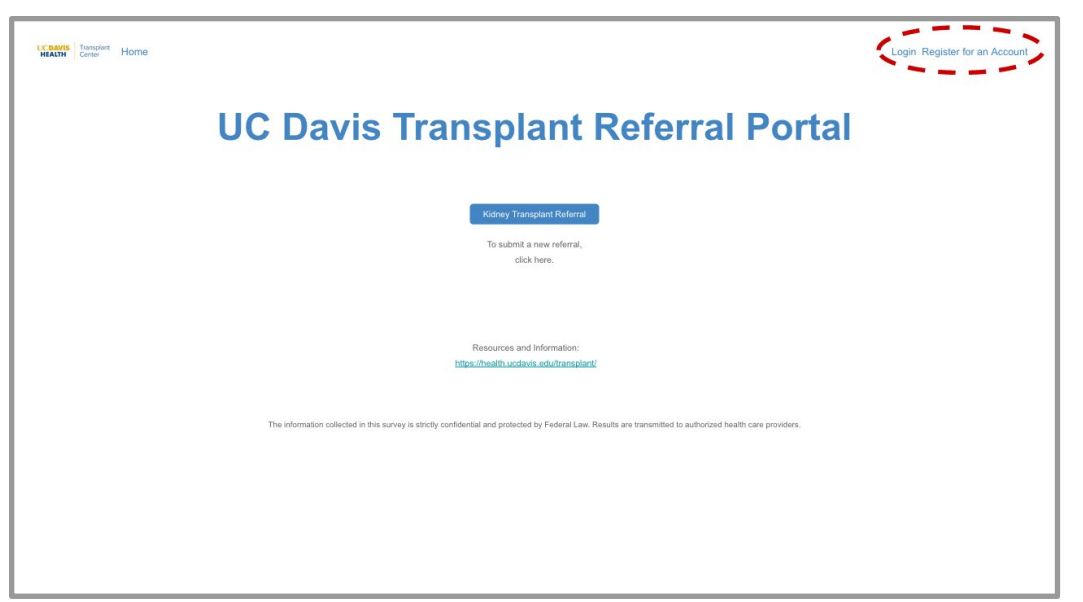

If you've already used a similar online referral portal at a different facility to refer patients for kidney transplant, your existing account username and password will also work for the UC Davis Referral portal. You can choose the "Login" option, and do not need to re-register.

#### To register:

a. Fill in your contact information and click "Sign up." You should then receive an email from "Transplant Referral Portal." Click on the "set your password" link in the email.

| Le manues Transplant   |   | Welcome to the UC Davis Transplant Referral Portal                                                                                                    | ÷ |
|------------------------|---|----------------------------------------------------------------------------------------------------|---|
| A Sample               |   | Transplant Referral Portal -theb@medsleuth.com-<br>to me +                                                                                                    | * |
| A User                 |   | Hi Sample,                                                                                                    |   |
| userstithospital.org   |   | You have been invited to submit patient referrals for your organization through the UC Davis Transplant Referral Portal.                                                                                                    |   |
|                        | - | no set up your password, go to https://www.ucdavistransplantreferral.org/login?cradit/741841Yv8GhrM071kdMdbLakri<br>PDJE5dm9471gmvHdKiciz238ia/signal/38JKid8Digiahs_8dkfhdiak35Giagdfi_id749kdghaKidkLkidkoper1gkdis385_5Hr | ~ |
| supital - Downtown     |   | kalmn_dlKicizZ38jaldig_83GTruVPDJE5dm9bMrdDaTMM4iPE5dm9HFfu_WvPDJE5dm928mf_apjf_id749PDJE5dm9                                                                                                    |   |
| Sign Up                |   | Your usemame: users/whospear.org                                                                                                    |   |
| reads have an account? |   | After you create a password, use this link to log in to the UC Davis Transplant Referral Portal:<br>www.ucdavistransplantmeterral.org/togin                                                                                  |   |
|                        |   |                                                                                                    |   |

- b. Set a password and click "Change Password." You are now logged into your new account.
- 3. Once you've created an account, you can also login directly at www.UCDavisTransplantReferral.org/login.

### **SUBMIT A NEW REFERRAL:**

- Log into your account (see above).
   Click the blue "Kidney Transplant Referral" button.

| LCBARK<br>MAXIN         Townsiter           HAXIN         Home         Submit New Referral         Kidney Transplant Referrals                               | Sample User |
|----------------------------------------------------------------------------------------------------|-------------|
| UC Davis Transplant Referral Portal                                                                                                    |             |
| Kidney Transplant Reforma<br>To submit a new referral,<br>click here.                                                                                        |             |
| Resources and Information:<br>Intics.it/health.ucdoek.edu/transplant/                                                                                        |             |
| The information collected in this survey is strictly confidential and protected by Federal Law. Results are transmitted to authorized health care providers. |             |
|                                                                                                    |             |
|                                                                                                    |             |

3. Complete the questionnaire. All fields are required unless otherwise noted.

# SUBMIT A NEW REFERRAL (continued):

- 4. If your referral is accepted, you will be asked to upload documents. Click on "Upload Files" towards the bottom of the page. Upload as many of the requested files as you have.
- 5. Once you are finished uploading files, click "Submit." Your referral has now been submitted.

| Kidney Transplant Referral   Files have been uploaded successfully!                                                                                                    |  |
|----------------------------------------------------------------------------------------------------|--|
| Attach Documents                                                                                                    |  |
| Thank you for referring your patient for transplant at the Kidney Transplant Program.<br>To successfully complete your referral, the following documents will need to be uploaded to this online referral system:<br>1. CMS 2728 Form<br>2. Patient's H&P (optional) |  |
|                                                                                                    |  |
|                                                                                                    |  |
|                                                                                                    |  |
|                                                                                                    |  |
|                                                                                                    |  |
| ٩                                                                                                    |  |
| Action         Title           View [ Delete         Pa6ent_File123.pdf                                                                                                    |  |
| <br>Submit                                                                                                    |  |

#### VIEW or PRINT A PAST REFERRAL, or VIEW PATIENT'S STATUS:

- 1. Log into your account.
- 2. On the top left, click on the blue "Kidney Transplant Referrals" link.

| UCC Davis Transplant Referral Portal<br>Low Transmerrier<br>Constructions<br>Constructions<br>Constructi | sy Transplant Referrals Sample User                                                                                                    |
|----------------------------------------------------------------------------------------------------|----------------------------------------------------------------------------------------------------|
| Kidney Transplant Retornal<br>To submit a new referral,<br>click here.<br>Resources and Information:<br><u>trans.theatin undersit columns plant</u>                                                                                                    | Davis Transplant Referral Portal                                                                                                    |
| Resources and information:<br>https://twattw.ucdavide.edu/transplant/                                                                                                    | Kodewy Trantolant Referral<br>To submit a new referral,<br>click here.                                                                                |
|                                                                                                    | Resources and information:<br>https://health.ucdoids.ucdu/transplant/                                                                                 |
| The information collected in this survey is strictly confidential and protected by Federal Law. Results are transmitted to authorized health care providers.                                                                                                    | tomation collected in this survey is strictly confidential and protected by Federal Law. Results are transmitted to authorized health care providers. |
|                                                                                                    |                                                                                                    |

## VIEW or PRINT A PAST REFERRAL (continued):

3. Open the patient's record by clicking on the blue "Record ID" link in the leftmost column.

| 3 | LC BAVIS<br>HEALTH Control Home Submit New Referral M |                    | Kidney Transplant i | Referr             | als |                   |   |       |            |                |   | Sample User             |                             |
|---|-------------------------------------------------------|--------------------|---------------------|--------------------|-----|-------------------|---|-------|------------|----------------|---|-------------------------|-----------------------------|
|   |                                                       | My Group Kidne     | y Tra               | ansplant Refer     | als |                   |   |       |            |                |   |                         |                             |
|   |                                                       | Record ID          | $\sim$              | Patient First Name | ~   | Patient Last Name | ~ | Age ∨ | Zip Code 🗸 | Submitted Date | ~ | Disqualifications       | Status V                    |
|   | <                                                     | a1d7g000001iWAHAA2 | 2                   | Today              |     | Date              |   | 26    | 02144      | Apr 30, 2021   |   | PASSED                  | Eval scheduled for 5/7/21.  |
|   |                                                       | a1d7g000001iP4xAAE |                     | Steve              |     | McQueen           |   | 31    | 11226      | Apr 6, 2021    |   | PASSED                  | Left voicemail for pt on 4/ |
|   |                                                       | a1d7g000001iP5vAAE |                     | Just Right         |     | Kidney            |   | 30    | 55555      | Apr 7, 2021    |   | PASSED                  | Pt needs to complete ques   |
|   |                                                       | atdZe000001/DEatAE |                     | Tee Heave          |     | Kideau            |   | 20    | EFFE       | Acc 7 2024     |   | PMI monte ex evenedo 40 |                             |

4. To print or to generate a PDF, click on "Printable view" in the upper right-hand corner, then click on "Print this page" in the upper right-hand corner.

| CORVIS Tansplant Home Submit New Referral Kidney | Transplant R | eferrals          |  | Sample User    |
|--------------------------------------------------|--------------|-------------------|--|----------------|
| atytro000068SqT                                  |              |                   |  | Printable View |
| ✓ Patient Information:                           |              |                   |  |                |
| Patient First Name                               |              | Record ID         |  |                |
| 1001                                             |              | 00M               |  |                |
| mode vame                                        |              | 2014              |  |                |
| Patient Last Name                                |              | Completed         |  |                |
| test                                             |              | 4/10/2021 6:58 AM |  |                |
| Gender                                           |              |                   |  |                |
| Female                                           |              |                   |  |                |
| DOB<br>12/1/1980                                 |              |                   |  |                |
| Age                                              |              |                   |  |                |
| 40                                               |              |                   |  |                |
|                                                  |              |                   |  |                |
| Dec. 1                                           |              |                   |  |                |
| Caucasian                                        |              |                   |  |                |
| Preferred Language                               |              |                   |  |                |
| English                                          |              |                   |  |                |
| Translator Required                              |              |                   |  |                |
| No                                               |              |                   |  |                |
|                                                  |              |                   |  |                |